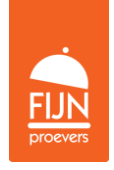

# Stappenplan webshop bestelling plaatsen

**Stap 1** > Open het internet en toets <u>www.fijn-proevers.nl</u> in de balk bovenaan de pagina. Druk op enter en de onderstaande pagina verschijnt.

**Stap 2** > Klik op "Winkel" om naar het productoverzicht te gaan, er verschijnt een pagina met alle productgroepen.

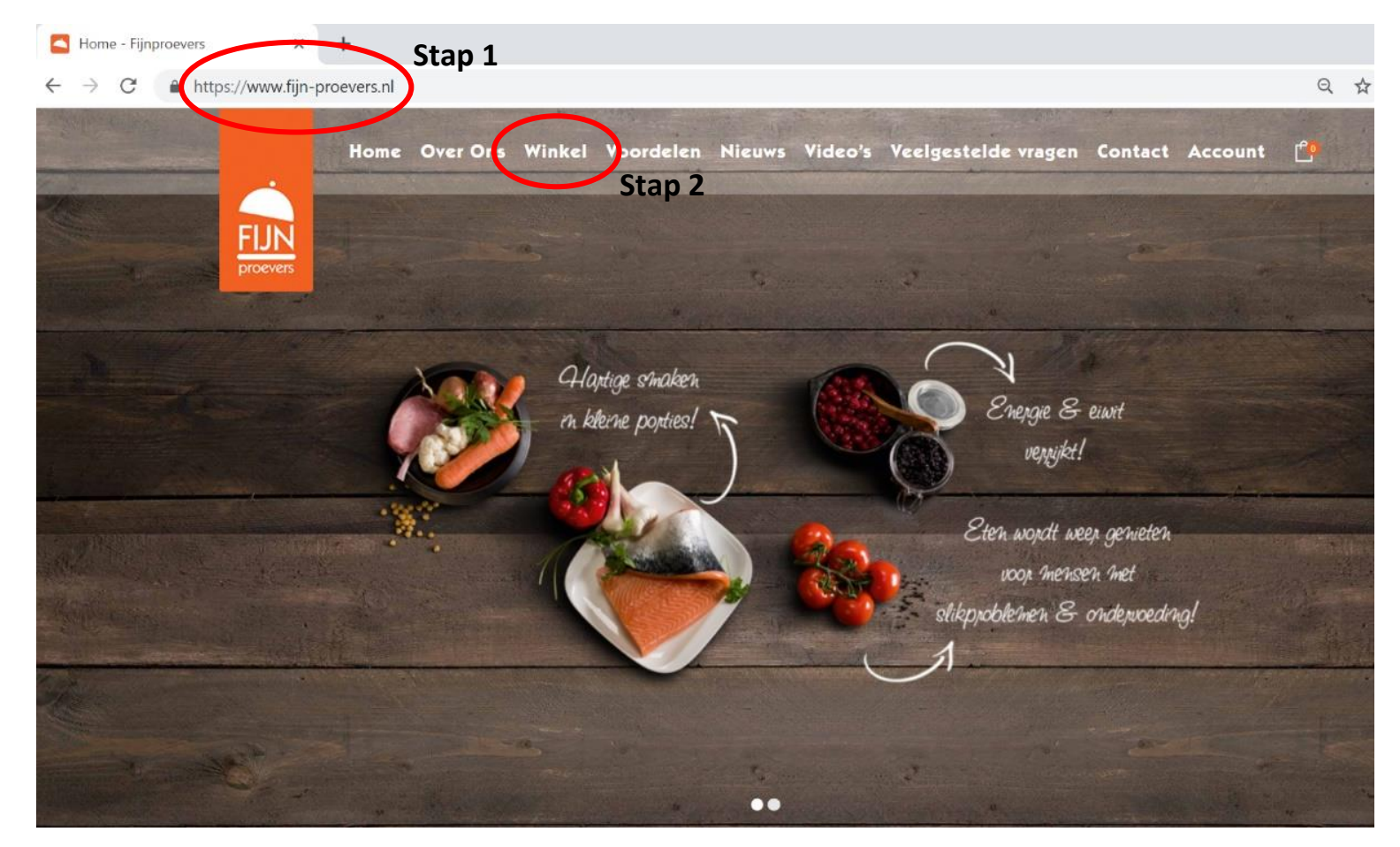

Fijnproevers • Postbus 65 • 5520 AB Eersel • 0497-336278 • www.fijn-proevers.nl • info@fijn-proevers.nl

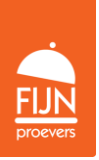

**Stap 3** > Vanuit het productoverzicht kunt u naar de categorieën smoothies, tussendoortjes, soepen, snacks, dessertjes en menu's.

Stel, u wilt een tussendoortje bestellen, klik hiervoor op de oranje knop "Bekijk meer" onder de categorie tussendoortjes.

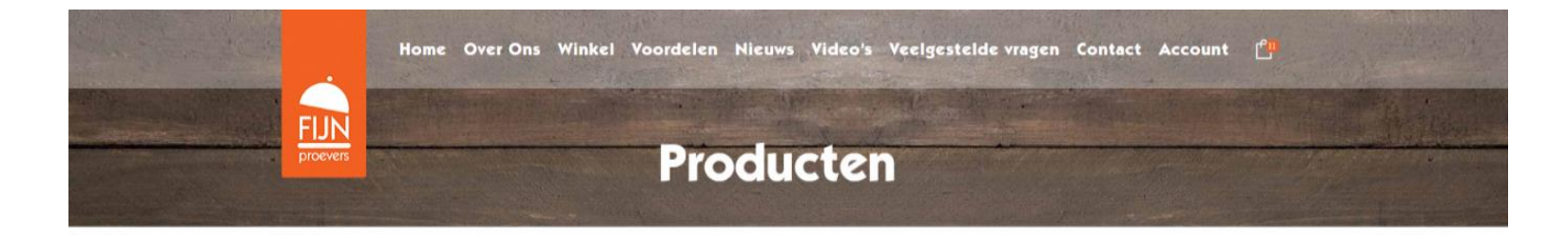

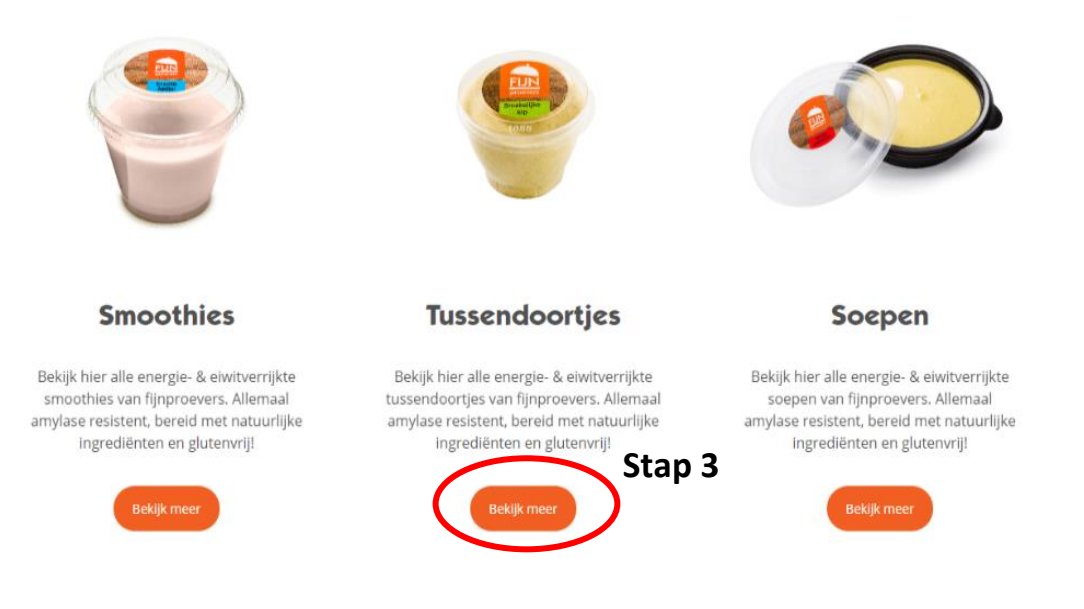

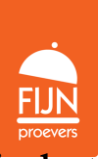

Stap 4 > Op deze pagina ziet u alle tussendoortjes. Vul het te bestellen aantal producten in in het vakje onder het product en plaats deze in de winkelmand door op de knop "in winkelmand" te klikken.
Stap 5 > Klik op de foto van het product voor meer informatie over de voedingswaarden, allergenen en gebruikstips.

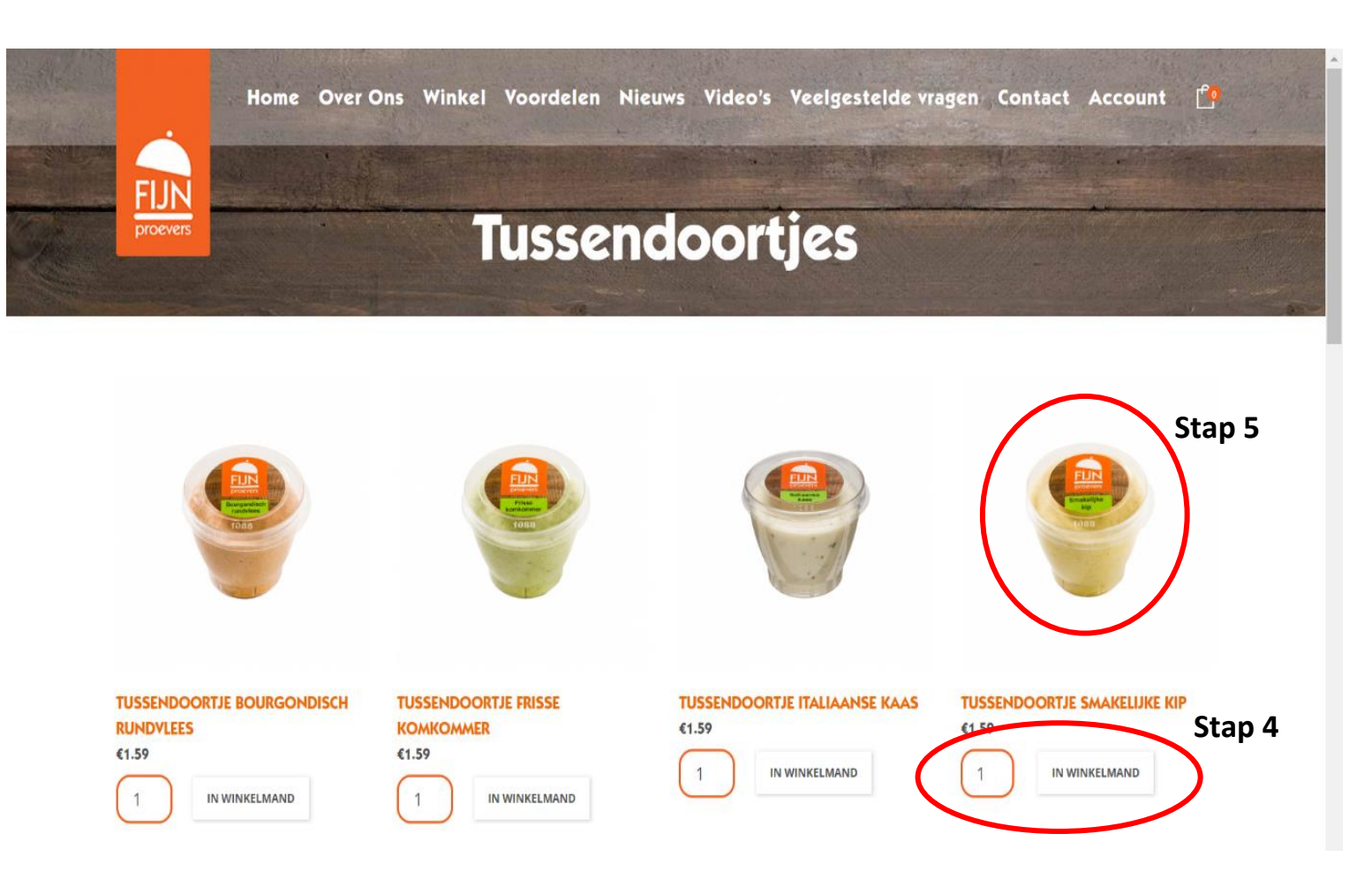

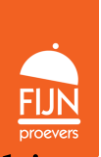

**Stap 6** > Via deze pagina kunt u het product ook in de winkelmand zetten. Vul het aantal in en klik op de oranje knop "in winkelmand".

Let op! Dit hoeft niet meer als u het artikel al via de manier van **Stap 4** in de winkelmand heeft geplaatst. Gebruik een van de twee manieren.

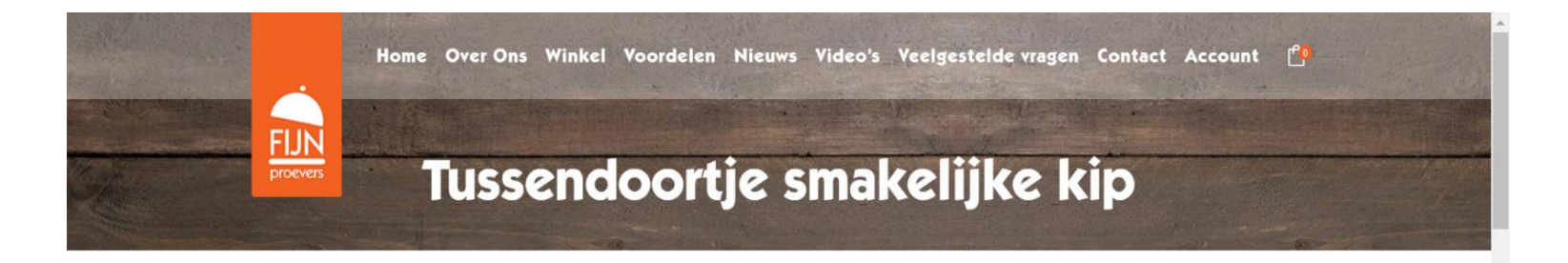

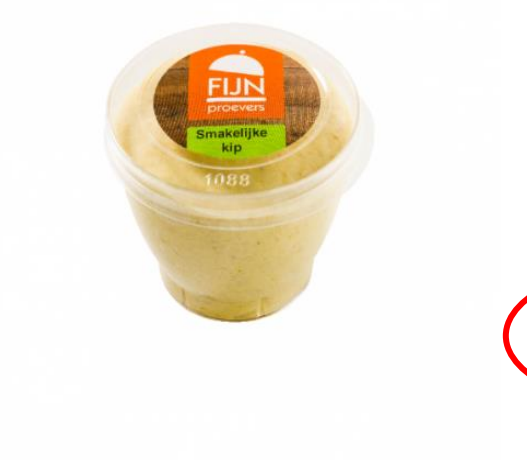

#### Tussendoortje smakelijke kip

### €1.59

## Eiwitverrijkte hartige mousse geschikt voor mensen met kauw- & slikproblemen

Het smaakvolle tussendoortje smakelijke kip van Fijnproevers is speciaal ontwikkeld voor mensen met kauw- & slikproblemen. Het tussendoortje is energie- & eiwitverrijkt, heeft een fijne structuur, is amylase resistent, glutenvrij en bereid met natuurlijke ingrediënten.

#### Gebruikstips:

✓ Ook lekker als eiwitrijk beleg voor op de boterham.
✓ Ideaal inzetbaar als tussendoortje op ieder moment van de dag!

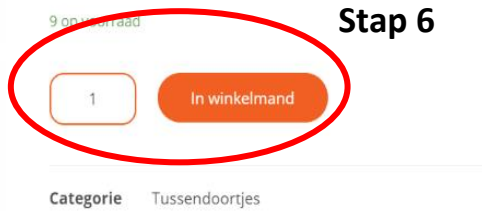

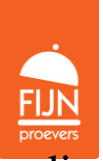

Stap 7 > (a) Klik rechtsboven op de winkelmand voor een overzicht van de producten die in de winkelmand zijn geplaatst.

(**b**) Op de pagina die dan verschijnt kunt u deze aantallen nog aanpassen door op het minteken of plusteken te klikken.

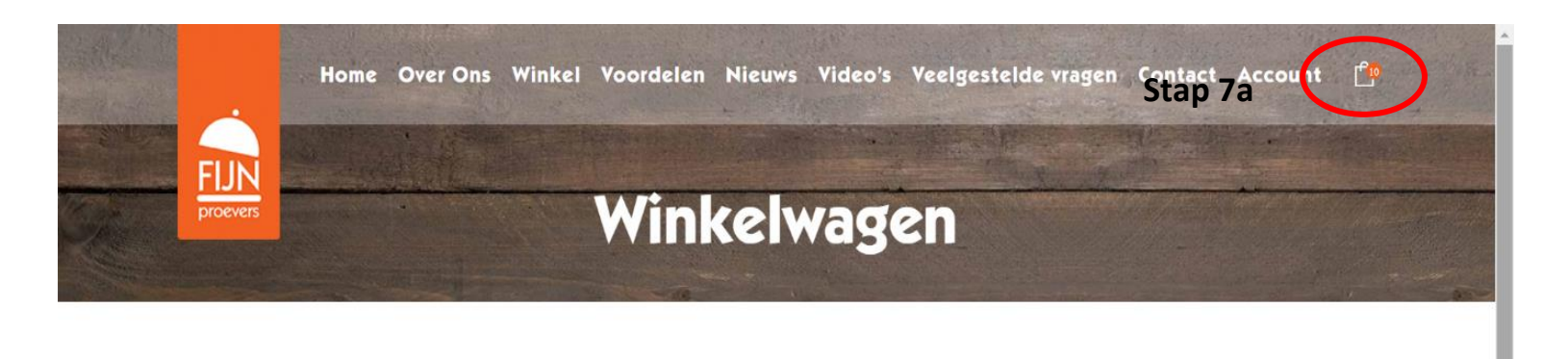

| Product  |                              | Prijs | Aantal | Stap 7b | Totaal |   |
|----------|------------------------------|-------|--------|---------|--------|---|
| <b>F</b> | Mediterraans menu            | 67.74 | - 4    |         | €30.96 | × |
| @ ###    | Kaasblokjes                  | €2.09 | - 5    | *       | €10.45 | × |
| ۲        | Tussendoortje smakelijke kip | €1.59 | 1      | •       | €1.59  | × |

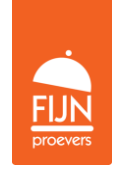

**Stap 8** > Scrol naar de onderkant van de pagina.

- (a) Wilt u meer producten toevoegen? Klik dan op "Verder winkelen".
- (b) Wilt u een kortingsbon gebruiken? Voer deze in en klik op de knop "Kortingsbon toepassen" om deze te activeren.
- (c) Bent u klaar met winkelen? Klik op de knop "Doorgaan naar afrekenen".

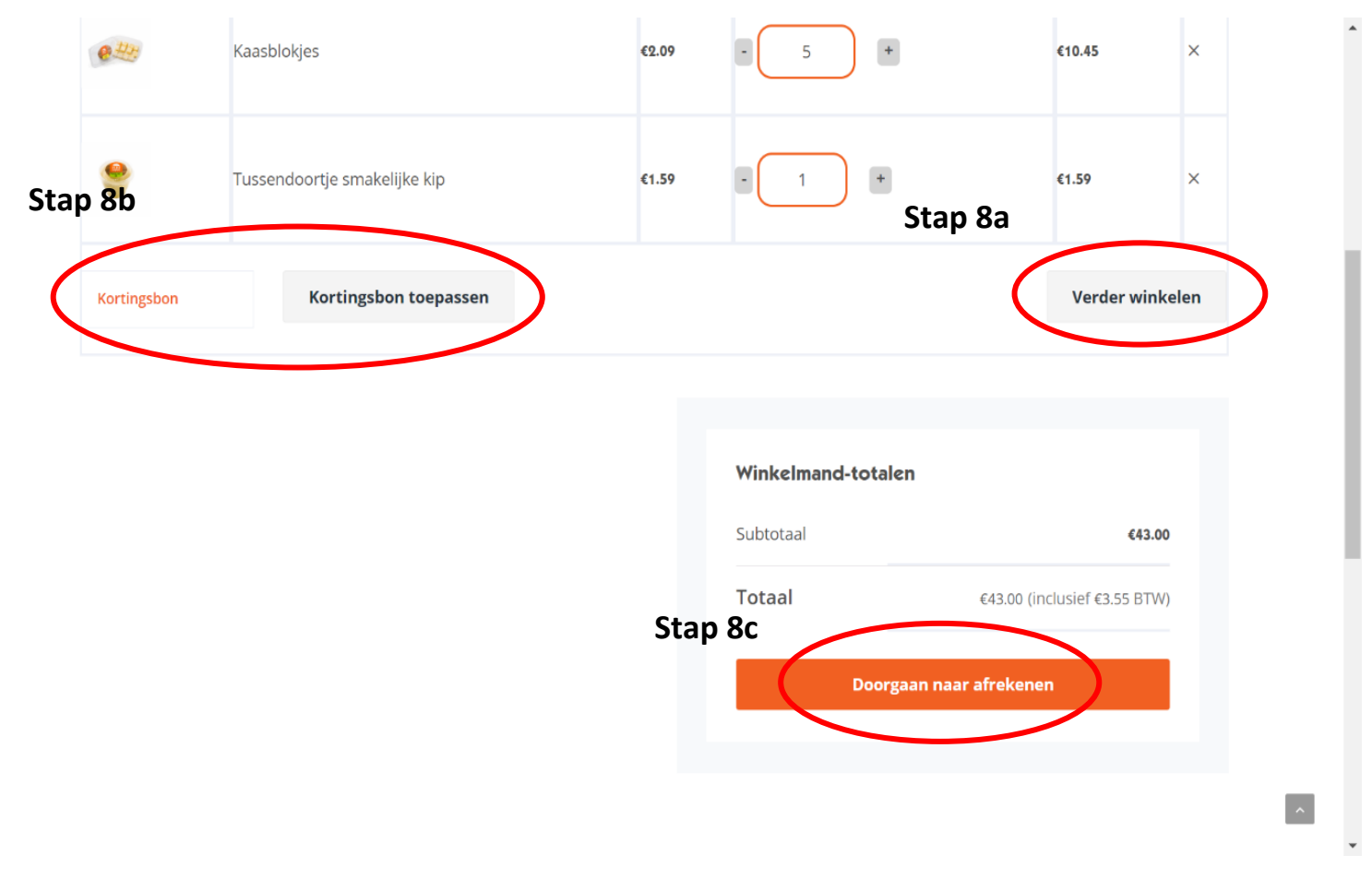

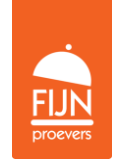

**Stap 9** > Er verschijnt een pagina waar u uw gegevens kunt invoeren. Alle vakken met een \* moeten ingevoerd worden. Hieronder staan nog een aantal aandachtspunten:

(a) Voer in of u de bestelling zakelijk of als particulier is.

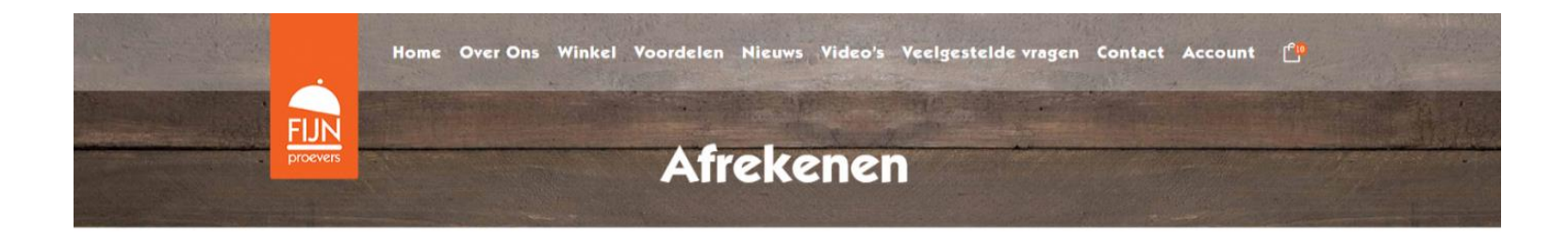

| Factuurgegevens           | Stap 9a |              |  |
|---------------------------|---------|--------------|--|
| Zakelijk of particulier * |         |              |  |
| Land *                    |         |              |  |
| Nederland                 |         |              |  |
| Voornaam *                |         | Achternaam * |  |
|                           |         |              |  |

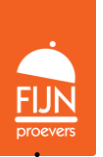

- (b) U kunt 1 mailadres voor de factuur en 1 mailadres voor de bestelbevestiging invoeren. Particulieren vullen doorgaans twee keer hetzelfde mailadres in.
- (c) Wilt u de bestelling ergens anders laten leveren? Selecteer het blokje voor "Verzenden naar een ander adres?" en voer hier de adresgegevens in.

| Straatnaam en huisnummer                                                                                  |                         |                         |   |
|----------------------------------------------------------------------------------------------------|-------------------------|-------------------------|---|
| Appartement, suite, unit etc. (optioneel)                                                                 |                         |                         |   |
| Postcode *                                                                                                |                         | Plaats *                |   |
| Postcode                                                                                                  |                         | Plaats                  |   |
| Telefoon *                                                                                                | Stan 9h                 |                         |   |
|                                                                                                    | •                       |                         |   |
|                                                                                                    |                         |                         |   |
| E-mailadres (bestelbevestiging) *                                                                         | >                       | E-mailadres (factuur) * |   |
| E-mailadres (bestelbevestiging) *                                                                         | >                       | E-mailadres (factuur) * | > |
| E-mailadres (bestelbevestiging) *<br>Kostenplaatsnummer (optioneel)                                       |                         | E-mailadres (factuur) * | > |
| E-mailadres (bestelbevestiging) *                                                                         |                         | E-mailadres (factuur) * | > |
| E-mailadres (bestelbevestiging) *<br>Kostenplaatsnummer (optioneel)<br>Een account aanmaken?              | Stap 9c                 | E-mailadres (factuur) * |   |
| E-mailadres (bestelbevestiging) * Kostenplaatsnummer (optioneel) Een account aanmaken?                    | Stap 9c                 | E-mailadres (factuur) * |   |
| E-mailadres (bestelbevestiging) * Kostenplaatsnummer (optioneel) Een account aanmaken? Verzenden naar een | Stap 9c<br>ander adres? | E-mailadres (factuur) * |   |

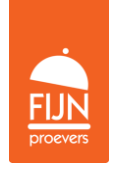

.

**Stap 10 >** Onderaan de pagina kunt u de betaalmethode aangeven.

- (a) Particulieren betalen via iDEAL. Als u de bestelling ophaalt in Eersel kunt ook contant afrekenen.
- (b) Zakelijke klanten kunnen ook op rekening betalen. Controleer wel of het mailadres voor de factuur goed is ingevoerd.

**Stap 11 >** Klopt de bestelling helemaal? Klik dan op de oranje knop "Bestelling plaatsen". Hierna verschijnt de betaalpagina.

| Product                                                                                                    | Totaal                                                          |      |
|----------------------------------------------------------------------------------------------------|-----------------------------------------------------------------|------|
| Mediterraans menu ×4                                                                                                    | €30.96                                                          |      |
| Kaasblokjes × 5                                                                                                    | €10.45                                                          |      |
| Tussendoortje smakelijke kip  × 1                                                                                                    | \$1.59                                                          |      |
| Subtotaal                                                                                                    | ¢43.00                                                          |      |
| Totaal                                                                                                    | <b>€43.00</b> (inclusief <b>€3.55</b> BTW)                      |      |
| Selecteer je bank v<br>Contant<br>Op rekening                                                                                                    |                                                                 |      |
| e persoonlijke gegevens zullen worden gebruikt om je bestelling te v <b>Stap</b> og<br>doeleinden zoals beschreven in onze privagsbeleid<br>Ik heb de algemene voorwaarden van de website gelezen en ga hiermee akko | 10 Cving op deze website te optimaliseren en voor andere<br>Sta | p 11 |